- 1. In Edit your Website Mode, click the page you want to hide
- 2. Select "Hide Page" from your Main Menu bar
- 3. Select Yes next to "Hide This Page?"
- 4. Save and Publish your Changes

Unique solution ID: #1122 Author: Homespun Support Last update: 2025-04-25 15:46